# helion.pl

#### እ Idź do

- Spis treści
- Przykładowy rozdział

#### እ Katalog książek

- Katalog online
- Zamów drukowany katalog

📡 Twój koszyk

Dodaj do koszyka

#### 📎 Cennik i informacje

- Zamów informacje o nowościach
- Zamów cennik

#### እ Czytelnia

 Fragmenty książek online

#### Kontakt

Helion SA ul. Kościuszki 1c 44-100 Gliwice tel. 032 230 98 63 e-mail: helion@helion.pl © Helion 1991-2008

### Sztuczki i triki w Windows XP/Vista

Autor: Adam Józefiok ISBN: 978-83-246-2256-6 Format: A5, stron: 168

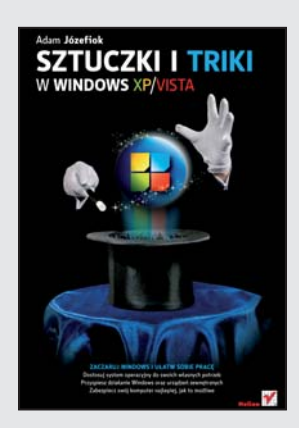

#### Zaczaruj Windows i ułatw sobie pracę

- · Dostosuj system operacyjny do swoich własnych potrzeb
- Przyspiesz działanie Windows oraz urządzeń zewnętrznych
- · Zabezpiecz swój komputer najlepiej, jak to możliwe

Niezależnie od tego, czy jesteś entuzjastą globalnej sieci, nałogowym graczem, czy pracownikiem dowolnej firmy, na pewno sporo czasu spędzasz przed ekranem komputera. Nieraz zapewne kląłeś w żywe kamienie czasochłonne czynności, które wszak powinny być znacznie prostsze i bardziej intuicyjne. Często przeszkadzał Ci też standardowy, anonimowy wygląd ekranu, niemożność dopasowania wyglądu menu Start czy pasków zadań do Twoich własnych gustów. Teraz będziesz mógł sobie to wszystko poprawić! I to bez najmniejszego problemu...

Książka "Sztuczki i triki w Windows XP/Vista" oferuje Ci ponad setkę sztuczek i trików, które pomogą wymusić na Twoim opornym systemie operacyjnym oczekiwane przez Ciebie zmiany. Nauczysz się zmieniać wygląd ikon i okien, pomijać logo systemu podczas uruchamiania, przyspieszać otwieranie folderów i programów, zmieniać domyślną ścieżkę przy instalacji nowych aplikacji, wyłączać powiadomienia, automatyzować działania i ukrywać prywatne foldery. Oprócz tego poznasz także całe mnóstwo innych sztuczek, które pozwolą Ci stać się wirtuozem systemu Windows.

- Dodawanie własnych danych do okna informacji o systemie
- Porządkowanie i wyłączanie Zasobnika systemowego
- Zmiana rozmiaru miniatur i wyglądu ikon
- Wyłączanie wyróżniania i separacja programów w menu Start
- · Jednoczesne otwieranie kilku folderów, zamykanie kilku programów lub okien
- · Przypisywanie skrótów klawiaturowych
- Przyspieszanie działania systemu
- Korzystanie z menu podręcznego
- · Monitorowanie wydajności
- Ukrywanie folderów na Pulpicie
- Blokowanie dostępu do Pulpitu, komputera, rejestru i konkretnego folderu
- Nadawanie uprawnień poszczególnym użytkownikom
- Kontrola rodzicielska

#### Zmuś system, by tańczył tak, jak mu zagrasz!

# Spis treści

|             | Wprowadzenie                                                         | 7  |
|-------------|----------------------------------------------------------------------|----|
| Rozdział 1. | Wygląd systemu                                                       | 9  |
|             | Jak dodać własne dane do okna informacji o systemie?                 | 9  |
|             | Jak szybko włączyć efekt Aero?                                       | 12 |
|             | Jak uporządkować Zasobnik systemowy?                                 | 12 |
|             | Jak przyspieszyć przerzucanie okien w trzech wymiarach?              | 14 |
|             | Jak wyłączyć zasobnik systemowy?                                     | 15 |
|             | Jak wykorzystać Wygaszacz jako tło Pulpitu?                          | 17 |
|             | Jak wyłączyć logo systemu Windows podczas                            |    |
|             | uruchamiania?                                                        | 18 |
|             | Jak umieścić numer kodowy sytemu Windows na Pulpicie?                | 19 |
|             | Jak zmienić nazwę Mój komputer w zalogowanego<br>wintkownika?        | 01 |
|             | uzytkowilika:<br>Jak zmianić nazmian uzvívnistlanuch ministur zdiać? | 21 |
|             | Jak zmienic roziniar wyswietianych miniatur zujęc:                   | 22 |
|             | Jak wyswietne penne nazwy ikon:                                      | 24 |
|             | Jak usunąć surzatki z ikon skrotow:                                  | 24 |
|             | Jak zmienić te w feldera?                                            | 20 |
|             | Jak zinienic uo w loiderze!                                          | 20 |
|             | Jak dodatkowo opisac ioider:                                         | 30 |
|             | Jak wyłączyć wyroznianie nowych programów w menu Start:              | 32 |
|             | Jak separować programy w menu Start?                                 | 33 |
|             | Jak usunąc wyswietianie zegara na pasku zadan?                       | 36 |
|             | Jak wyswietlic wiadomosc przed zalogowaniem                          | 26 |
|             | do systemu:                                                          | 30 |
| Rozdział 2. | Dostosowywanie systemu                                               | 41 |
|             | Jak szybciej uruchamiać Edytor rejestru?                             | 41 |
|             | Jak umieścić opcję wyszukiwania bezpośrednio                         | 40 |
|             | na Pasku szybkiego uruchamiania?                                     | 42 |

| Jak otworzyć wszystkie foldery jednocześnie?                           | 45 |
|------------------------------------------------------------------------|----|
| Jak szybko zmienić wielkość ikon na Pulpicie?                          | 45 |
| Jak szybko otworzyć folder systemowy?                                  | 47 |
| Jak szybko usunąć zawartość folderów bez usuwania ich                  |    |
| struktury?                                                             | 47 |
| Jak wyszukiwać pliki po ich zawartości?                                | 48 |
| Jak włączyć w Eksploratorze Windows wyświetlanie litery                |    |
| przed nazwą dysku?                                                     | 50 |
| Jak wyłączyć podpowiedzi?                                              | 51 |
| Jak umieścić ikonę Internet Explorer na Pulpicie?                      | 52 |
| Jak wyłączyć ponaglenia do ponownego uruchomienia systemu?             | 53 |
| Jak wyłączyć powiadomienie o braku miejsca na dysku?                   | 54 |
| Jak zmienić domyślną ścieżkę dla instalacji programów?                 | 54 |
| Jak wyłączyć raportowanie o błędach?                                   | 55 |
| Jak utworzyć skrót służący do szybkiego restartowania                  |    |
| komputera?                                                             | 57 |
| Jak utworzyć w menu podręcznym skrót do Wiersza                        |    |
| poleceń?                                                               | 58 |
| Jak wyłączyć zapamiętywanie otwartych gałęzi Rejestru                  |    |
| systemowego?                                                           | 60 |
| Jak szybciej kopiować i przenosić dane pomiędzy<br>folderami?          | 61 |
| Jak wyłączyć komunikaty pojawiające się w zasobniku                    |    |
| Windowsa?                                                              | 63 |
| Jak dodać do menu podręcznego funkcję opróżniania                      |    |
| Kosza?                                                                 | 65 |
| Jak wyłączyć komunikaty o konieczności restartu systemu?               | 66 |
| Jak dodać do menu Wyślij do dodatkowe pozycje?                         | 66 |
| Jak włączyć automatyczne ustawienie kursora myszki                     |    |
| na domyślnym przycisku?                                                | 67 |
| Jak umieścić na pasku zadań okna Mój komputer skróty                   |    |
| do mapowania dysków?                                                   | 69 |
| Jak automatycznie wstawić datę i godzinę do pliku                      | 70 |
| tekstowego?                                                            | 70 |
| Jak szybko wyswietlic informacje o systemie Windows?                   | 70 |
| Jak w pliku tekstowym zapisać informacje o połączeniach                |    |
| Sieciowycn:                                                            | 71 |
| Jak zabiokować automatyczną aktualizację windowsa:                     | /1 |
| Jak Zrobic Zrzut ekranu:                                               | 73 |
| Jak szybko zapisac zawartosc schowka do pliku?                         | 73 |
| Jak wygodnie wykonać kopię zapasową plikow na dysku?                   | 73 |
| Jak wyłączyc systemowy głosnik?                                        | 76 |
| Jak urucnomic głosowe powiadomienie o włączeniu<br>klawiera Canal oska |    |
| Klawisza CapsLock:                                                     | 77 |

|             | Spis treści                                                                                 | 5        |
|-------------|---------------------------------------------------------------------------------------------|----------|
|             | Jak usunąć folder Dokumenty udostępnione?                                                   | 78       |
|             | Jak wyłączyć wyświetlanie w menu Start niektórych foldorów?                                 | 70       |
|             | Ionerow:<br>Jak zamknać jednocześnie kilka programów?                                       | 70<br>78 |
|             | Jak ustawić automatyczne logowanie użytkownika?                                             | 80       |
|             | Jak umożliwić hibernacje systemu?                                                           | 81       |
|             | Jak szybko zamknąć wiele okien?                                                             | 83       |
|             | Jak automatycznie opróżnić kosz podczas zamykania systemu?                                  | 83       |
|             | Jak przypisać skrót klawiaturowy do programu?                                               | 85       |
|             | Jak zmienić funkcję przycisku zasilania?                                                    | 86       |
|             | Jak ułatwić zaznaczanie plików?                                                             | 89       |
|             | Jak szybko odszukać program w menu Start?                                                   | 90       |
| Rozdział 3. | Przyspieszanie systemu                                                                      | 91       |
|             | Jak szybko uruchomić program?                                                               | 91       |
|             | Jak wyłączyć wyświetlanie zawartości folderów?                                              | 91       |
|             | Jak zmniejszyć objętość pamięci Kosza?                                                      | 92       |
|             | Jak przyspieszyć wyłączanie systemu?                                                        | 92       |
|             | Jak wyłączyc indeksowanie?<br>Jak wyłączyc indeksowanie?                                    | 93       |
|             | jak uniknąc zamknięcia wszystkich loiderów<br>przy zawieszeniu się okna?                    | 93       |
|             | Jak wymusić automatyczne zamkniecie programu?                                               | 95       |
|             | Jak vynasti uruchomić często wykorzystywane foldery<br>systemowe?                           | 05       |
|             | systemowe:<br>Jak przyspieszyć wyświetlanie menu Start?                                     | 95       |
|             | Jak wygodnie otwierać pliki tekstowe menu podrecznego?                                      | 97       |
|             | Jak przekazać plik do konkretnej drukarki?                                                  | 97       |
|             | Jak przyspieszyć wyświetlanie ikon w menu Start?<br>Jak umieścić klucz do Panelu sterowania | 99       |
|             | w menu podręcznym?                                                                          | 101      |
|             | Jak wyłączyć Kompozycje w Windowsie?                                                        | 103      |
|             | Jak wydrukować listę plików dostępnych w folderze?                                          | 104      |
|             | Jak przyspieszyć łączenie ze zdalnym komputerem?                                            | 106      |
|             | Jak szybko otworzyć stronę WWW?                                                             | 108      |
|             | Jak optymalnie wykorzystać pamięć RAM?                                                      | 109      |
|             | Jak wyłączyć automatyczne sprawdzanie dysków<br>podczas uruchamiania Windowsa?              | 109      |
|             | Jak włączyć monitorowanie wydajności?                                                       | 109      |
| Rozdział 4. | Większe bezpieczeństwo                                                                      | 113      |
|             | Jak ukryć foldery na Pulpicie?                                                              | 113      |
|             | Jak nadać użytkownikowi z ograniczonymi prawami                                             |          |
|             | możliwość formatowania kart pamięci?                                                        | 115      |
|             | Jak wyświetlić listę uruchomionych usług sieciowych?                                        | 115      |

| Jak zablokować dostęp do Pulpitu?                       | 116 |
|---------------------------------------------------------|-----|
| Jak zablokować komputer kliknięciem skrótu?             | 116 |
| Jak przeglądać internet bez przeglądarki?               | 118 |
| Jak zarchiwizować profil użytkownika?                   | 119 |
| Jak ukryć komputer w otoczeniu sieciowym?               | 119 |
| Jak ukryć przycisk Wyłącz komputer?                     | 122 |
| Jak ukryć ikony Panelu sterowania?                      | 123 |
| Jak zablokować dostęp do Rejestru systemu zalogowanemu  |     |
| użytkownikowi?                                          | 124 |
| Jak zablokować przeglądanie pamięci zewnętrznej USB?    | 125 |
| Jak ukryć nazwy użytkowników na ekranie logowania?      | 127 |
| Jak zablokować użytkownikowi możliwość zmiany           |     |
| właściwości ekranu?                                     | 128 |
| Jak wyczyścić listę ostatnio otwieranych plików?        | 129 |
| Jak wyłączyć dostępność folderu Moje bieżące dokumenty? | 129 |
| Jak szybko zaszyfrować folder lub plik?                 | 131 |
| Jak zabezpieczyć klucz szyfrujący przed zniszczeniem?   | 132 |
| Jak szybko uruchomić program z uprawnieniami            |     |
| administratora?                                         | 135 |
| Jak wyeksportować listę używanych procesów              |     |
| do pliku HTML?                                          | 137 |
| Jak uruchomić prostą kontrolę rodzicielską?             | 138 |
| Jak zablokować uruchamianie określonych aplikacji?      | 139 |
| Jak zablokować dostęp do wiersza poleceń?               | 141 |
| Jak na stałe wyłączyć zapamiętywanie haseł?             | 142 |
| Jak wyczyścić pamięć wirtualną Windowsa?                | 144 |
| Jak zablokować możliwość logowania się użytkownika?     | 145 |
| Jak zablokować użytkownikowi dostęp do otwierania       |     |
| folderu?                                                | 146 |
| Jak otrzymać dostęp do folderu mimo braku uprawnień?    | 147 |
| Jak zabezpieczyć przeglądarkę przed zmianą strony       |     |
| startowej?                                              | 150 |
| Jak ograniczyć ilość prób logowania do systemu?         | 151 |
| Jak "odwiesić" system Windows?                          | 152 |
| Jak ukryć aplikacje na liście Dodawanie lub usuwanie    |     |
| programów?                                              | 154 |
| Jak otrzymać listę zaszytrowanych plików?               | 155 |
| Jak dodać wyjątek do zapory ogniowej Windowsa?          | 156 |
| Jak wyłączyć kontrolę konta użytkownika (UAC)?          | 156 |
| Skorowidz                                               | 159 |

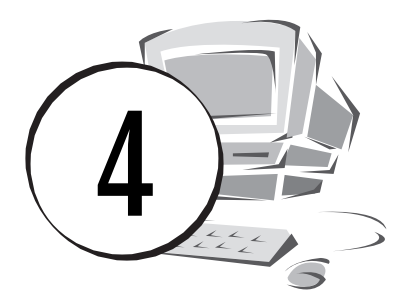

## Większe bezpieczeństwo

#### Jak ukryć foldery na Pulpicie?

#### Windows XP

Aby ukryć folder na Pulpicie:

- 1. Utwórz na Pulpicie dowolny folder.
- 2. Utworzony folder kliknij prawym przyciskiem myszy i wybierz *Zmień nazwę*.
- **3.** Przytrzymaj wciśnięty lewy klawisz *Alt* i z klawiatury numerycznej wpisz +0160, naciśnij klawisz *Enter*.
- 4. Nazwa zostanie zmieniona na pustą (rysunek 4.1).

**Rysunek 4.1.** Pusta nazwa folderu

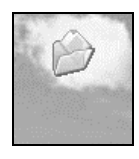

- 5. Kliknij folder prawym przyciskiem i z menu podręcznego wybierz *Właściwości*.
- **6.** W oknie *Właściwości* w polu *Ikony folderów* kliknij przycisk *Zmień ikonę* (rysunek 4.2).

| Rysunek 4.2.                    | Właściwości:                                                                                                    | ?×       |
|---------------------------------|----------------------------------------------------------------------------------------------------|----------|
| Kliknij przycisk<br>Zmień ikone | Ogólne Udostępnianie Dostosowywanie                                                                                                    |          |
| Zmien ikonę                     | Jakiego rodzaju folderu potrzebujesz?<br>Użyj tego typu folderu jako szablonu:<br>Dokumenty (dla dowolnego typu plików)<br>Zastosuj ten szablon także do wszystkich podfolderów                           |          |
|                                 | Obrazy folderów     Podgląd:       Dla widoku ministur możesz umieścić na tym<br>folderze obraz, który będzie przypominał o<br>zawartości folderu.     Podgląd:       Wybierz obraz     Przywróć domyślny |          |
|                                 | Ikony folderów<br>Dla wszystkich widoków z wyjątkiem widoku miniatur możesz zmienić<br>standardową ikonę folderu na inną.<br>Zmień ikonę<br>OK Anuluj                                                     | Zastosuj |

7. W oknie *Zmienianie ikony* odszukaj pustą ikonę i kliknij ją (rysunek 4.3). Następnie kliknij *OK*.

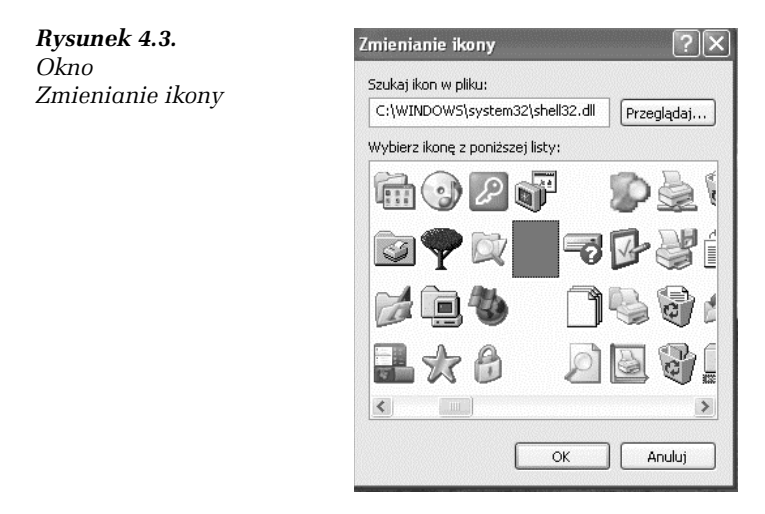

8. Ikona na *Pulpicie* przestanie być widoczna.

### Jak nadać użytkownikowi z ograniczonymi prawami możliwość formatowania kart pamięci?

#### Windows Vista

- Uruchom Rejestr systemu i przejdź do klucza HKEY\_LOCAL\_ → MACHINE\SOFTWARE\Microsoft\Windows NT\CurrentVersion\ WinLogon.
- 2. Po prawej stronie okna kliknij dwukrotnie lewym przyciskiem myszy wartość *allocatedasd*.
- 3. W polu Dane wartości wpisz 2 i kliknij OK.

#### Jak wyświetlić listę uruchomionych usług sieciowych?

#### Windows XP

Lista uruchomionych usług łączących się z siecią umożliwi Ci szybkie i łatwe przeglądanie aktualnie wykonywanych połączeń z siecią.

- 1. Kliknij menu Start i wybierz Uruchom.
- 2. W oknie Uruchamianie wpisz cmd i naciśnij klawisz Enter.
- 3. Pojawi się okno Wiersz poleceń.
- 4. Wpisz w nim komendę netstat -ano i naciśnij klawisz *Enter* (rysunek 4.4). Lista zostanie wyświetlona.

| C:\WINDOWS\system32\cmd.exe                                                                                                    |                                                                                                    |                                                                            | - 🗆 ×                                                                                              |
|----------------------------------------------------------------------------------------------------|----------------------------------------------------------------------------------------------------|----------------------------------------------------------------------------|----------------------------------------------------------------------------------------------------|
| Microsoft Windows XP [Wersja 5<br>(C) Copyright 1985-2001 Micros                                                                                                    | .1.2600]<br>oft Corp.                                                                                                    |                                                                            |                                                                                                    |
| C:\Documents and Settings\user                                                                                                    | >netstat −ano                                                                                                    |                                                                            |                                                                                                    |
| Aktywne połączenia                                                                                                    |                                                                                                    |                                                                            |                                                                                                    |
| Protokół Adres lokalny<br>TCP 0.0.0.0:135<br>TCP 0.0.0.0:445<br>TCP 127.0.0.1:1629<br>TCP 127.0.0.1:1629<br>TCP 169.254.202.195:139<br>UDP 0.0.0:445<br>UDP 0.0.0:4500<br>UDP 127.0.0.1:1025<br>UDP 127.0.0.1:1025<br>UDP 127.0.0.1:1025<br>UDP 169.254.202.195:123<br>UDP 169.254.202.195:138<br>UDP 169.254.202.195:138<br>UDP 169.254.202.195:138<br>UDP 169.254.202.195:138<br>UDP 169.254.202.195:138 | Obcy adres<br>0.0.0.0:0<br>0.0.0.0:0<br>0.0.0.0:0<br>0.0.0.0:0<br>*:*<br>*:*<br>*:*<br>*:*<br>*:*<br>*:*<br>*:*<br>*:*<br>*:* | Stan P<br>NASEUCHIWANIE<br>NASEUCHIWANIE<br>NASEUCHIWANIE<br>NASEUCHIWANIE | D<br>760<br>4<br>932<br>4<br>4<br>456<br>824<br>824<br>824<br>976<br>824<br>976<br>824<br>4<br>976 |
| C. Documents and Settings User                                                                                                    | /                                                                                                    |                                                                            | -                                                                                                  |

Rysunek 4.4. Okno Wiersz poleceń

#### Jak zablokować dostęp do Pulpitu?

#### Windows XP

- 1. Odszukaj w Rejestrze systemu klucz *HKEY\_CURRENT\_USER* Software\Microsoft\Windows\CurrentVersion\Policies\Explorer.
- 2. W oknie po prawej stronie odszukaj wartość *NoDesktop* (rysunek 4.5) i kliknij ją dwukrotnie lewym przyciskiem myszy.

| 🏄 Edytor rejestru                                                                                                    |                                                                                                    |                                                                                        |
|----------------------------------------------------------------------------------------------------|----------------------------------------------------------------------------------------------------|----------------------------------------------------------------------------------------|
| Plik Edycja Widok Ulubione Pomoc                                                                                                    |                                                                                                    |                                                                                        |
| 📮 🧰 CurrentVersion                                                                                                    | Nazwa                                                                                                    | Тур                                                                                    |
| App Management  Applets Controls Folder  Explorer  Group Policy  Group Policy  Thternet  Thternet Settings  NetCache  Policies                                                                                                    | 國(Domysina)<br>間DisallowRun<br>間NoDriveTypeAutol<br>間NoRecentDocSHist<br>間NoTrayIconSDispl<br>間NoTrayIconSDispl<br>間NoDrasktop | REG_SZ<br>REG_DWORD<br>tory REG_DWORD<br>tory REG_DWORD<br>ay REG_DWORD<br>e REG_DWORD |
| 😟 🧰 ComDig32                                                                                                    | Edutowania wartości DWORD                                                                                                    |                                                                                        |
| Cupio del Cupio del Cupio | Nazwa wartości:                                                                                                    |                                                                                        |
| System                                                                                                    | NoDesktop                                                                                                    |                                                                                        |
| Settings     Settings     Settings     Shell Extensions     Syncmgr     Telephony     ThemeManager     Themes     Webcheck                                                                                                    | Dane wartości: Syst                                                                                                    | em<br>I Szesnastkowy<br>Dziesiętny<br>OK Anułuj                                        |

Rysunek 4.5. Rejestr systemu

3. W oknie Edytowanie wartości DWORD wpisz wartość 1.

#### Jak zablokować komputer kliknięciem skrótu?

#### Windows XP

Aby utworzyć skrót umożliwiający zablokowanie komputera:

- 1. Kliknij prawym przyciskiem myszy *Pulpit* i z menu podręcznego wybierz *Nowy*, a następnie *Skrót*.
- 2. Pojawi się okno Tworzenie skrótu (rysunek 4.6).
- **3.** W polu *Wpisz lokalizację elementu:* wydaj następującą komendę rundl132.exe user32.dll, LockWorkStation.

| <b>Rysunek 4.6.</b><br>Okno<br>Tworzenie skrótu | Tworzenie skrótu | Kreator ten pomaga utworzyć skróty do lokalnych lub sieciowych programów, plików, folderów, komputerów lub adresów internetowych.         Wpisz lokalizację elementu:         ndll32.exe user32.dll,LockWOrkStation         Przeglądaj         Kliknij przycisk Dalej, aby kontynuować. |
|-------------------------------------------------|------------------|----------------------------------------------------------------------------------------------------|
|                                                 |                  | < Wstecz Dalej > Anuluj                                                                                                    |

- 4. Kliknij przycisk Dalej.
- 5. W kolejnym oknie wpisz nazwę dla tworzonego skrótu (rysunek 4.7). Kliknij przycisk *Zakończ*.

| <b>Rysunek 4.7.</b><br>Podaj nazwę | Wybieranie tytułu pro | ogramu 🗙<br>Woisz nazwe tego skrótu:          |
|------------------------------------|-----------------------|-----------------------------------------------|
| dla skrótu                         |                       | BLOKUJ STACJE                                 |
|                                    |                       | Kliknij przycisk Zakończ, aby utworzyć skrót. |
|                                    |                       | < Wstecz Zakończ Anuluj                       |

**6.** Na *Pulpicie* pojawi się utworzony skrót (rysunek 4.8). Kliknij go dwukrotnie, aby zablokować stację roboczą.

**Rysunek 4.8.** Utworzony skrót

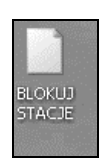

#### Jak przeglądać internet bez przeglądarki?

#### Windows XP

- 1. Uruchom aplikację Kalkulator.
- 2. Kliknij menu Pomoc i wybierz Tematy pomocy.
- **3.** Następnie kliknij prawym przyciskiem myszy pasek tytułowy i z menu podręcznego wybierz *Przeskocz do URL* (rysunek 4.9).

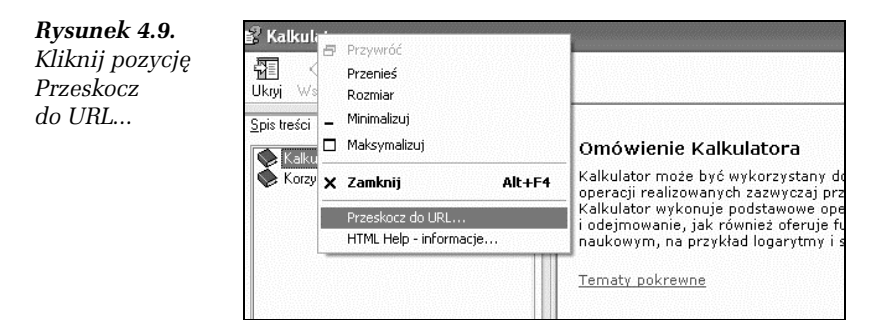

4. W oknie *Przeskakiwanie do URL* wpisz adres strony internetowej wraz z początkiem *http:*|| (rysunek 4.10).

#### Rysunek 4.10.

Przeskakiwanie do URL

| Bieżący <u>a</u> dres UHL                    | ÷                           |
|----------------------------------------------|-----------------------------|
| mk:@MSITStore:C                              | :\WINDOWS\Help\calc.chm::/v |
| <u>rzeskocz do tego</u><br>http://www.helion | .pl                         |

- 5. Kliknij OK.
- 6. W oknie *Kalkulator* pojawi się wywołana strona *www* (rysunek 4.11).

| 🗳 Kalkulator                                                           |                                                                |                |                        |                                 |                           | .ox                      |
|------------------------------------------------------------------------|----------------------------------------------------------------|----------------|------------------------|---------------------------------|---------------------------|--------------------------|
| Iknyi Wstecz Dalej <u>O</u> pcje                                       |                                                                |                |                        |                                 |                           |                          |
| Spis treści Indeks Wyszukaj<br>Kakulator<br>Kozustanie z Podoladu pomo |                                                                | Login          | Hasło                  |                                 | Zaloguj się               | Załóż k                  |
| <ul> <li>Horzystanie z Fouglidat ponio</li> </ul>                      | helionn                                                        | Onepress       | O<br>Sensus            | Septem                          | Dla bystrzaków            | Helion eds               |
|                                                                        | 5                                                              |                |                        | inform                          | <b>księ</b><br>natyka w r | <b>garnia</b><br>najleps |
|                                                                        | » wyszukiwanie                                                 | » Polecamy     | Recenzje               | Czytelnia                       | Wydawnict                 | wo                       |
|                                                                        | Cardoni                                                        |                | 1'                     | Poznaj czytelr                  | ne medium                 |                          |
|                                                                        | zaawansowane »                                                 | Oferta reklam  | medium<br>owa dla firm | promocje w elita<br>reklamowym: | arnym medium<br>>         |                          |
|                                                                        | ≫ katalog książek                                              |                |                        |                                 | 2 2 3 4                   | 1 5                      |
|                                                                        | <ul> <li>Aplikacje biurowe »</li> <li>Bazy danych »</li> </ul> | » Nowości wyda | wnicze                 |                                 |                           |                          |

Rysunek 4.11. Okno Kalkulator z wyświetloną stroną www

#### Jak zarchiwizować profil użytkownika?

#### Windows XP

W profilu użytkownika przechowywanych jest wiele cennych informacji na temat osobistych preferencji, np. tapety *Pulpitu*, ustawień drukarek czy schematów kolorów. Jeśli nie chcesz utracić tych cennych danych w razie awarii systemu, wykonaj kopię zapasową swojego profilu.

- 1. Kliknij ikonę *Mój komputer* prawym przyciskiem myszy i wybierz *Właściwości*.
- 2. Przejdź do zakładki *Zaawansowane* (rysunek 4.12), a następnie kliknij przycisk *Ustawienia* w polu *Profile użytkownika*.
- **3.** Zaznacz profil, który chcesz skopiować, a następnie kliknij przycisk *Kopiuj do* (rysunek 4.13).
- 4. Pojawi się okno Kopiowanie do (rysunek 4.14).
- 5. Kliknij przycisk *Przeglądaj* i wskaż folder, do którego zostanie skopiowany profil. Kliknij przycisk *OK*.

#### Jak ukryć komputer w otoczeniu sieciowym?

#### Windows XP

1. Przejdź do Edytora rejestru i odszukaj klucz *HKEY\_LOCAL\_* →*MACHINE\SYSTEM\CurrentControlSet\Services\lanmanserver*. **Rysunek 4.12.** Zakładka Zaawansowane

| i ingrinaoai                             | nie systemu                                | Aktuali                             | zacje automatyc              | zne                            | Zdalny                       |
|------------------------------------------|--------------------------------------------|-------------------------------------|------------------------------|--------------------------------|------------------------------|
| Ogólne                                   | Nazwa ko                                   | mputera                             | Sprzęt                       | Zaav                           | vansowane                    |
| Aby móc prz<br>Administrato<br>Wydajność | eprowadzić wię<br>r.                       | kszość tych                         | zmian, musisz z              | alogowad                       | ć się jako                   |
| Efekty wizu<br>pamięć wirł               | ualne, planowar<br>:ualna                  | nie użycia pro                      | ocesora, wykorz              | xystanie p<br>Usta             | amięci i<br>awienia          |
| Profile użytl                            | kownika                                    |                                     |                              |                                |                              |
| Ustawienia                               | pulpitu powiąza                            | ane z logowa                        | aniem użytkown               | ika                            |                              |
|                                          |                                            |                                     |                              | Usta                           | awienia                      |
|                                          |                                            |                                     |                              |                                |                              |
| Uruchamia                                | nie i odzyskiwar                           | nie                                 |                              |                                |                              |
| Uruchamiar<br>Informacje                 | nie i odzyskiwar<br>o uruchamianiu         | nie<br>I systemu, av                | variach systemu              | i debugo                       | waniu                        |
| Uruchamia<br>Informacje                  | nie i odzyskiwar<br>o uruchamianiu         | nie<br>I systemu, av                | variach systemu              | i debugo                       | waniu                        |
| Uruchamiar<br>Informacje                 | nie i odzyskiwar<br>o uruchamianiu         | nie<br>systemu, av                  | variach systemu              | i debugo<br>Usta               | waniu<br>awienia             |
| Uruchamiai<br>Informacje                 | nie i odzyskiwar<br>o uruchamianiu         | nie<br>I systemu, av                | variach systemu              | i debugo<br>Usta               | waniu<br>awienia             |
| Uruchamiai<br>Informacje                 | nie i odzyskiwar<br>o uruchamianiu<br>Zmie | nie<br>I systemu, av<br>nne środowi | variach systemu<br>skowe Rap | i debugo<br>Usta<br>portowania | waniu<br>awienia<br>e błędów |

| Rysunek 4.13. |
|---------------|
| Okno Profile  |
| użytkownika   |

| Profile                   | użytkownika ? 🗙                                                                                                    |
|---------------------------|----------------------------------------------------------------------------------------------------|
| <b>S</b>                  | Profile użytkownika przechowują ustawienia pulpitu oraz inne<br>informacje związane z kontem użytkownika. Możesz utworzyć<br>inny profil na każdym z używanych komputerów lub wybrać profil<br>mobilny, który jest taki sam dla każdego z używanych<br>komputerów.<br>rzechowywane na tym komputerze: |
| Nazw                      | a Rozmiar Typ Stan Z                                                                                                    |
| KOWA                      | ıLSK1\Administrator 1,24 MB Lokalny Lokalny 20<br>LSK1\user 2,46 MB Lokalny Lokalny 20                                                                                                    |
|                           | Zmień typ Usuń Kopiuj do                                                                                                    |
| Aby utv<br><u>użytkov</u> | vorzyć nowe konta użytkowników, otwórz apiet <u>Konta</u><br><u>vników</u> w Panelu sterowania.                                                                                                    |
|                           | OK Anuluj                                                                                                    |

| Rysunek 4.14. | Kopiowanie do                         | ?×   |
|---------------|---------------------------------------|------|
| Kopiowanie do | C Kopiowanie profilu do               |      |
|               | C:\Documents and Settings\user\Pulpit |      |
|               | Przeglądaj                            | HING |
|               | Pozwolenie na używanie                |      |
|               | Zmień                                 |      |

- 2. W oknie po prawej stronie odszukaj na liście wartość *hidden* i kliknij ją dwukrotnie lewym przyciskiem myszy.
- 3. W oknie *Edytowanie wartości DWORD* znajduje się pole *Dane wartości*.
- 4. Wpisz 1 i kliknij *OK* (rysunek 4.15).

| 🎒 Edytor rejestru                |                           |                                                                                                    |
|----------------------------------|---------------------------|----------------------------------------------------------------------------------------------------|
| Plik Edycja Widok Ulubione Pomoc |                           |                                                                                                    |
| 🕀 - 🥅 HTTP                       | Nazwa                     | Тур                                                                                                    |
| 🕀 🧰 HTTPFilter                   | ab)(Domyślna)             | REG SZ                                                                                                    |
| i2omgmt                          | abDescription             | REG SZ                                                                                                    |
| ⊞- 🛄 i2omp                       | DisplayName               | REG SZ                                                                                                    |
|                                  | 聞<br>ErrorControl         | REG DWC                                                                                                    |
| 🕀 🛄 Imapi                        | ablimagePath              | REG EXPA                                                                                                    |
|                                  | ab)ObjectName             | REG SZ                                                                                                    |
|                                  | 副 Start                   | REG DWC                                                                                                    |
|                                  |                           | REG DWO                                                                                                    |
|                                  |                           | REG DWO                                                                                                    |
|                                  |                           |                                                                                                    |
|                                  |                           |                                                                                                    |
|                                  |                           | and the second second se |
| DoNat                            | Edytowanie wartości DWORD | ? X                                                                                                    |
| IPSec                            |                           |                                                                                                    |
| i 📄 IRENUM                       | Nazwa wartości:           |                                                                                                    |
| 🗉 🛅 ISAPISearch                  | hidden                    |                                                                                                    |
| 🕀 💼 isapnp                       |                           |                                                                                                    |
| 😟 🛄 Kbdclass                     | Dane wartości: System     |                                                                                                    |
| 🗈 🧰 kmixer                       | 1 O Szesna:               | stkowy                                                                                                    |
| 🕀 🧰 KSecDD                       | O Dziesięł                | ny                                                                                                    |
| 🗉 🔄 lanmanserver                 |                           |                                                                                                    |
| Ianmanworkstation                |                           | Anului                                                                                                    |
|                                  |                           |                                                                                                    |
|                                  |                           |                                                                                                    |
|                                  |                           |                                                                                                    |

Rysunek 4.15. Okno Edytowanie wartości DWORD

#### Jak ukryć przycisk Wyłącz komputer?

- 1. Uruchom Edytor rejestru.
- 2. Odszukaj i kliknij klucz *HKEY\_CURRENT\_USER\Software\ Microsoft\Windows\CurrentVersion\Policies\Explorer.*
- **3.** Po prawej stronie okna kliknij prawym przyciskiem myszy i z menu podręcznego wybierz *Nowy*, a następnie *Wartość DWORD*.
- 4. Nazwij ją NoClose (rysunek 4.16).

| 💣 Edytor rejestru                                                                                                    |                                                                          |                                                      |                                                                                    |
|----------------------------------------------------------------------------------------------------|--------------------------------------------------------------------------|------------------------------------------------------|------------------------------------------------------------------------------------|
| Plik Edycja Widok Ulubione Pomoc                                                                                                    |                                                                          |                                                      |                                                                                    |
| Windows     CurrentVers     Gontrols     Controls     Controls | Nazwa<br>Domyśna)<br>NoDriveTypeAutoRun<br>NoTrayIconsDisplay<br>NoClose | Typ<br>REG_SZ<br>REG_DWORD<br>REG_DWORD<br>REG_DWORD | Dane<br>(wartość nie ustak<br>0x00000091 (145)<br>0x00000001 (1)<br>0x00000000 (0) |
| <                                                                                                    | <ul> <li></li></ul>                                                      |                                                      | >                                                                                  |
| Mój komputer\HKEY_CURRENT_USER\Softw                                                                                                    | are\Microsoft\Windows\CurrentV                                           | ersion\Policies\Explorer                             |                                                                                    |

Rysunek 4.16. Dodaj nową wartość NoClose

- 5. Kliknij dodaną wartość dwukrotnie lewym przyciskiem myszy i wpisz w polu *Dane wartości* liczbę 1 (rysunek 4.17).
- **6.** Wyloguj się i zaloguj ponownie, aby sprawdzić wprowadzone zmiany.

**Rysunek 4.17.** Okno Edytowanie wartości DWORD

| Edytowanie warto:   | ści DWORD 🛛 ? 🗙                      |
|---------------------|--------------------------------------|
| Nazwa wartości:     |                                      |
| NoClose             |                                      |
| Dane wartości:<br>1 | System<br>Szesnastkowy<br>Dziesiętny |
|                     | OK Anuluj                            |

#### Jak ukryć ikony Panelu sterowania?

- 1. Uruchom Edytor rejestru i odszukaj klucz *HKEY\_CURRENT\_USER* Software\Microsoft\Windows\CurrentVersion\Policies\Explorer.
- Kliknij w oknie po prawej stronie prawym przyciskiem myszy i z menu podręcznego wybierz Nowa, a następnie Wartość DWORD.
- 3. Nazwij nową wartość NoControlPanel (rysunek 4.18).

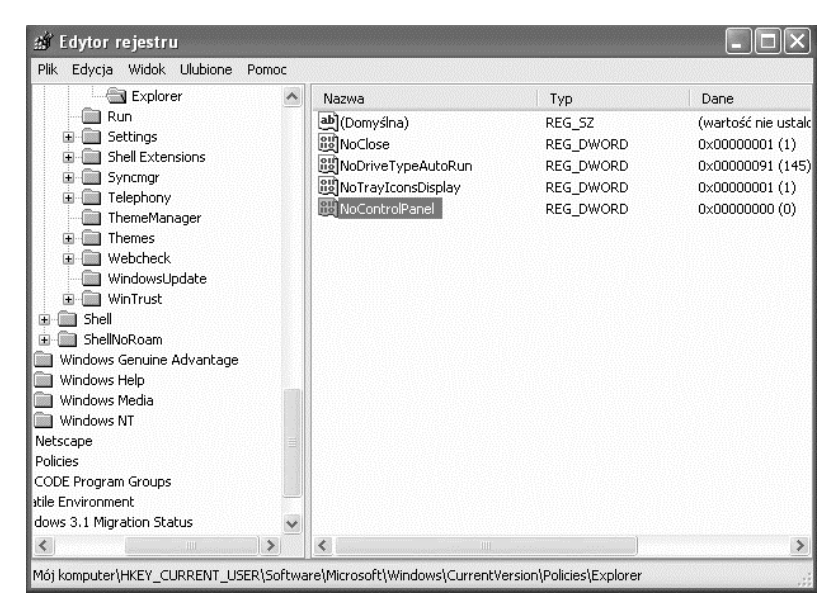

Rysunek 4.18. Tworzenie nowej wartości DWORD

- 4. Kliknij dwukrotnie utworzoną wartość, a następnie w polu *Dane wartości* wpisz 1.
- 5. Kliknij *OK*, aby zapisać zmiany.
- 6. Po ponownym zalogowaniu się do komputera ikona *Panel sterowania* nie będzie dostępna.

#### Jak zablokować dostęp do Rejestru systemu zalogowanemu użytkownikowi?

- 1. Uruchom Edytor rejestru.
- 2. Odszukaj i kliknij klucz *HKEY\_CURRENT\_USER\Software\ Microsoft\Windows\CurrentVersion\Policies\System.*
- **3.** Po prawej stronie okna kliknij prawym przyciskiem myszy i z menu podręcznego wybierz *Nowy* oraz *Wartość DWORD*.
- 4. Nazwij tworzoną wartość DisableRegistryTools (rysunek 4.19) i kliknij ją dwukrotnie lewym przyciskiem myszy.

| ₫ E   | dytor r | ejestru                                                                                                    |       |      |                               |                            |                             |
|-------|---------|----------------------------------------------------------------------------------------------------|-------|------|-------------------------------|----------------------------|-----------------------------|
| Plik  | Edycja  | Widok Ulubione Pomoc                                                                                                    |       |      |                               |                            |                             |
|       |         | CurrentVersion CurrentVersion Controls Folder Ext Group Policy Groconv Internet Final Internet Final Internet Settings Final System Final Settings Final Settings Final Syncmgr Final Syncmgr Final Syncmgr Final Settings Final Syncmgr Final Settings Final Settings Final Settings Final Settings Final Syncmgr Final Settings Final Syncmgr Final Settings Final Syncmgr Final Settings Final Syncmgr Final Settings Final Syncmgr Final Settings Final Syncmgr Final Settings Final Syncmgr Final Settings Final Syncmgr Final Syncmgr Final Syncmgr Final Settings Final Syncmgr Final Settings Final Syncmgr Final Settings Final Syncmgr Final Settings Final Syncmgr Final Settings Final Settings Final Settin |       |      | Nazwa                         | Typ<br>REG_SZ<br>REG_DWORD | Dane<br>(wartość<br>0x0000C |
| <     |         |                                                                                                    | >     |      |                               |                            | >                           |
| Mój k | omputer | HKEY_CURRENT_USER\Softwa                                                                                                    | re\Mi | cros | oft\Windows\CurrentVersion\P( | olicies\System             | .::                         |

Rysunek 4.19. Tworzenie nowej wartości

- 5. Następnie w oknie *Edytowanie wartości DWORD* ustaw pole *Dane wartości* na 1.
- 6. Kliknij przycisk OK.
- 7. Podczas próby edycji Rejestru systemu użytkownikowi wyświetlony będzie komunikat o braku dostępu (rysunek 4.20).

| W | Edycja rejestru została wyłączona przez administratora sieci. |
|---|---------------------------------------------------------------|
|   | ОК                                                            |

#### Jak zablokować przeglądanie pamięci zewnętrznej USB?

#### Windows XP

**Rysunek 4.20.** Komunikat o braku dostępu

Aby zapewnić jeszcze większe bezpieczeństwo Twoich danych, możesz w każdej chwili zablokować dostęp do pamięci zewnętrznych. Uniemożliwisz w ten sposób skopiowanie danych z komputera na zewnętrzny nośnik USB.

W tym celu:

- 1. Uruchom Edytor rejestru.
- 2. Odszukaj klucz *HKEY\_LOCAL\_MACHINE\SYSTEM\ CurrentControlSet\Control.*
- **3.** Kliknij klucz *Control* prawym przyciskiem myszy i z menu podręcznego wybierz *Nowy*, a następnie *Klucz* (rysunek 4.21).
- 4. Tworzonemu kluczowi nadaj nazwę StorageDevicePolicies.
- 5. Następnie kliknij nowo utworzony klucz prawym przyciskiem myszy i z menu podręcznego tym razem wybierz pozycję *Wartość DWORD* (rysunek 4.22).
- 6. Nowej wartości nadaj nazwę WriteProtect.
- 7. Następnie kliknij ją dwukrotnie lewym przyciskiem myszy.
- 8. Pojawi się okno *Edytowanie wartości DWORD*. W polu *Dane wartości* wpisz 1 (rysunek 4.23).

#### Sztuczki i triki w Windows XP/Vista

| 💣 Edytor rejestru                                                                                                    |                                                                                                    |                                                       |                                                                                                    |
|----------------------------------------------------------------------------------------------------|----------------------------------------------------------------------------------------------------|-------------------------------------------------------|----------------------------------------------------------------------------------------------------|
| Plik Edycja Widok Ulubione Pomoc                                                                                                    |                                                                                                    |                                                       |                                                                                                    |
| Mój komputer  HKEY_CLASSES_ROOT  HKEY_CLASSES_ROOT  HKEY_LOCAL_MACHINE  HKEY_LOCAL_MACHINE  HARDWARE  SAM  SECURITY  SOFTWARE  SYSTEM  ControlSet001  ControlSet001  CurrentControlSet                                                                                                    | Nazwa<br>逊(Domyślna)<br>逊(CurrentUser<br>逊) SystemBootDevice<br>逊) SystemStartOptions<br>逊 WaitToKillServiceTimeout | Typ<br>REG_52<br>REG_52<br>REG_52<br>REG_52<br>REG_52 | Dane<br>(wartość nie ustalona)<br>USERNAME<br>multi(0)disk(0)rdisk(0)pe<br>NOEXECUTE=OPTIN F#<br>20000 |
| Er Rozwiń                                                                                                    | N Klucz                                                                                                    |                                                       |                                                                                                    |
| Ha Howy<br>Bi Select<br>Bi Select<br>Bi | Wartość ciągu<br>Wartość binarna<br>Wartość DWORD<br>Wartość wielociągu<br>Wartość ciągu rozy                       | u<br>wijalnego                                        |                                                                                                    |
| HKEY_USERS     Kopiuj nazwę k      Mój komputer/HKEY_LOCAL_MACHINE\SYSTE                                                                                                    | Jucza                                                                                                    |                                                       | >                                                                                                    |

Rysunek 4.21. Utwórz nowy klucz

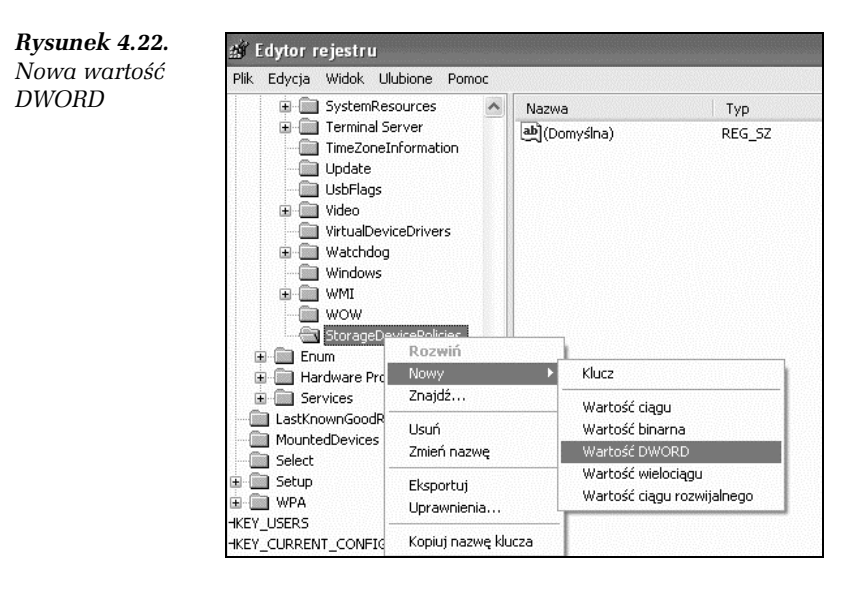

**Rysunek 4.23.** Okno Edytowanie wartości DWORD

| Edytowanie wartos           | ści DWORD 🛛 ? 🗙                                        |
|-----------------------------|--------------------------------------------------------|
| <u>N</u> azwa wartości:     |                                                        |
| WriteProtect                |                                                        |
| Dane <u>w</u> artości:<br>1 | System           ③ Szesnastkowy           ① Dziesiętny |
|                             | OK Anuluj                                              |

#### Jak ukryć nazwy użytkowników na ekranie logowania?

- 1. W Edytorze rejestru odszukaj klucz *HKEY\_LOCAL\_MACHNE\* SOFTWARE\ MICROSOFT\WindowsNt\CurrentVersion\Winlogon\ SpecialAccounts\UserList.
- 2. Kliknij w oknie po prawej stronie (rysunek 4.24) prawym przyciskiem myszy i z menu podręcznego wybierz *Nowy*, a następnie *Wartość DWORD*.

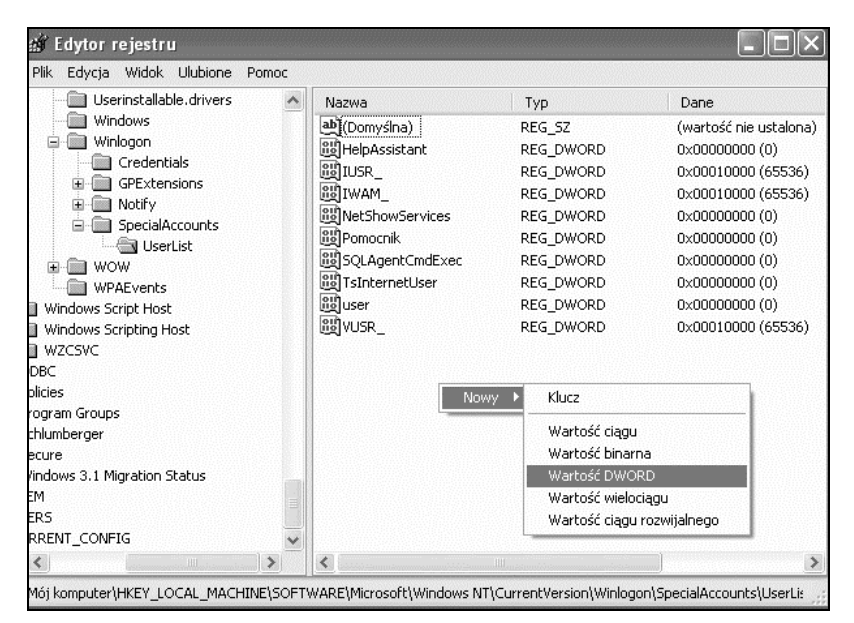

Rysunek 4.24. Utwórz nowy klucz o nazwie identycznej jak nazwa konta

- 3. Nadaj wartości nazwę identyczną jak nazwa konta, np. user.
- Kliknij dwukrotnie utworzoną wartość lewym przyciskiem myszy. W polu Dane wartości powinna znajdować się cyfra 0.

#### Jak zablokować użytkownikowi możliwość zmiany właściwości ekranu?

- 1. Uruchom Edytor rejestru.
- 2. Odszukaj klucz *HKEY\_CURRENT\_USER\SOFTWARE\Microsoft\ Windows\CurrentVersion\Policies\System.*
- **3.** Kliknij go prawym przyciskiem myszy i z menu podręcznego wybierz *Nowy*, a następnie *Wartość DWORD*.
- 4. Nadaj wartości nazwę NoThemesTab (rysunek 4.25).

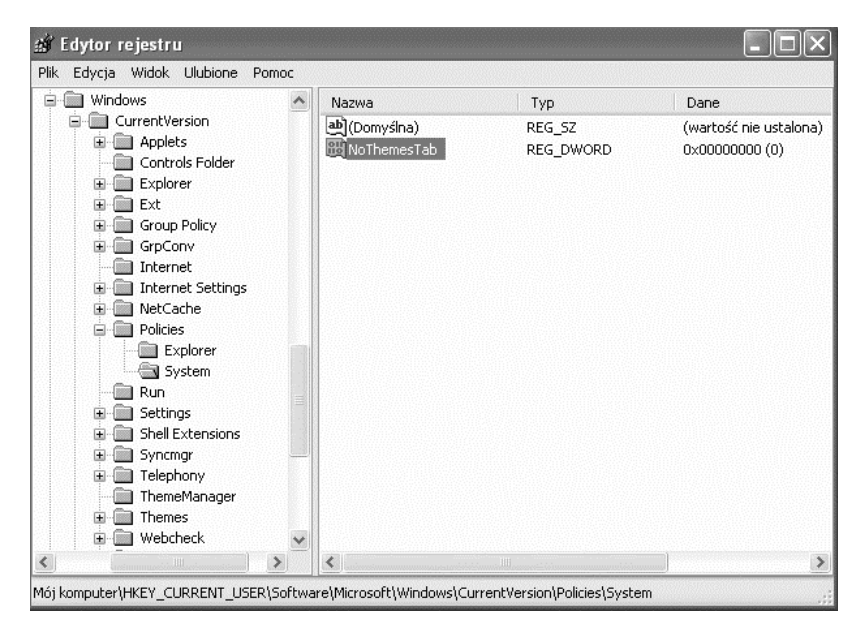

Rysunek 4.25. Nową wartość DWORD nazwij NoThemesTab

- 5. Kliknij ją dwa razy lewym przyciskiem myszy i w polu *Dane wartośc*i wpisz 1.
- 6. Dodaj kolejną nową wartość *DWORD*, lecz tym razem nazwij ją NoDispBackgroundPage i ponownie w polu *Dane wartości* wpisz 1.

- Utwórz jeszcze trzy nowe wartości DWORD i nazwij je: NoDispScrSavPage, NoDspAppearancePage oraz NoDispSettingPage. Przypisz im również wartość 1 w polu Dane wartości.
- 8. Całość powinna wyglądać tak jak na poniższym rysunku (rysunek 4.26).

| 💣 Edytor rejestru                |                      |           |                        |
|----------------------------------|----------------------|-----------|------------------------|
| Plik Edycja Widok Ulubione Pomoc |                      |           |                        |
| 🖻 🗐 Windows                      | Nazwa                | Тур       | Dane                   |
| CurrentVersion                   | (Domyślna)           | REG_SZ    | (wartość nie ustalona) |
|                                  | NoThemesTab          | REG_DWORD | 0x00000001 (1)         |
| Controls Folder                  | NoDispBackgroundPage | REG_DWORD | 0x00000001 (1)         |
| Explorer                         | NoDispScrSavPage     | REG_DWORD | 0x00000001 (1)         |
| Ext                              | NoDispAppearancePage | REG_DWORD | 0x00000001 (1)         |
| Groconv                          | NoDispSettingPage    | REG_DWORD | 0×00000001 (1)         |

Rysunek 4.26. Zablokowane zakładki

W ten sposób wszystkie zakładki okna *Właściwości ekranu* zostaną zablokowane. Aby je odblokować, należy utworzonym wcześniej kluczom przypisać wartość 0.

#### Jak wyczyścić listę ostatnio otwieranych plików?

#### Windows XP

Aby wyczyścić na pasku w menu *Start* listę używanych ostatnio plików:

- 1. Kliknij prawym przyciskiem myszy menu *Start* i wybierz *Właściwości*.
- 2. Na zakładce Menu Start kliknij przycisk Dostosuj.
- **3.** Następnie w oknie *Dostosowywanie menu Start* (rysunek 4.27) kliknij przycisk *Wyczyść listę*.
- 4. Kliknij przycisk *OK*, aby zapisać zmiany.

#### Jak wyłączyć dostępność folderu Moje bieżące dokumenty?

#### Windows XP

Jeśli chcesz całkowicie pozbyć się folderu *Moje bieżące dokumenty*:

1. W Edytorze rejestru przejdź do klucza *HKEY\_CURRENT\_USER* Software\Microsoft\Windows|CurrentVersion\Policies\Explorer. **Rysunek 4.27.** Okno Dostosowywanie menu Start

| 2.440/4/15000                                                    | ane                                                                             |                    |
|------------------------------------------------------------------|---------------------------------------------------------------------------------|--------------------|
| Wybieranie rozmiar                                               | ru ikon dla programów                                                           |                    |
| 引 💿 Duże                                                         | ikony 🎖 🔿 M                                                                     | lahe ikony         |
| Programy                                                         |                                                                                 |                    |
| Menu Start zawiera<br>Wuczuszczenie list                         | a skróty do najczęściej używanych proj<br>w skrótów pie spowoduje usupiecja pro | gramów.<br>orramów |
| wyczyszczenie ist                                                | ly skrutow nie spowoduje usunięcia pro                                          | yraniow.           |
|                                                                  |                                                                                 |                    |
| Liczba programów                                                 | w menu Start: 6 🗘                                                               |                    |
| Liczba programów                                                 | w menu Start: 6 🗇                                                               | Vyczyść listę      |
| Liczba programów<br>Pokazywanie w me                             | w menu Start: 6 🗇 🔨                                                             | Vyczyść listę      |
| Liczba programów<br>Pokazywanie w me<br>V Internet:              | w menu Start: 6 🗢 🔍                                                             | Vyczyść listę<br>V |
| Liczba programów<br>Pokazywanie w me<br>V Internet:<br>V E-mail: | w menu Start: 6 \$                                                              | Vyczyść listę<br>• |
| Liczba programów<br>Pokazywanie w me<br>V Internet:<br>V E-mail: | w menu Start: 6 3                                                               | Vyczyść listę<br>V |

2. Utwórz w nim nową wartość *DWORD* i nazwij ją NoRecentDocsHistory (rysunek4.28).

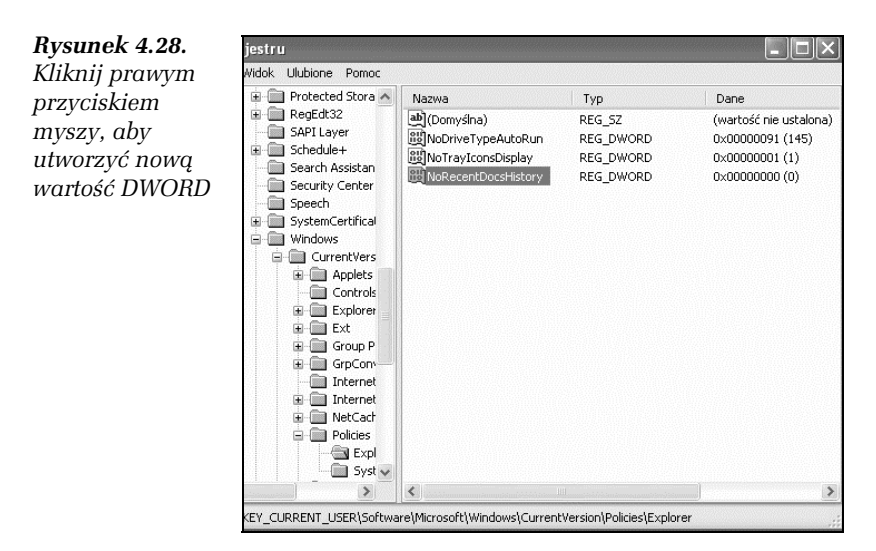

**3.** Następnie kliknij wartość dwukrotnie lewym przyciskiem myszy i w oknie *Edytowanie wartości DWORD* wpisz 1.